Huobi Global口座開設

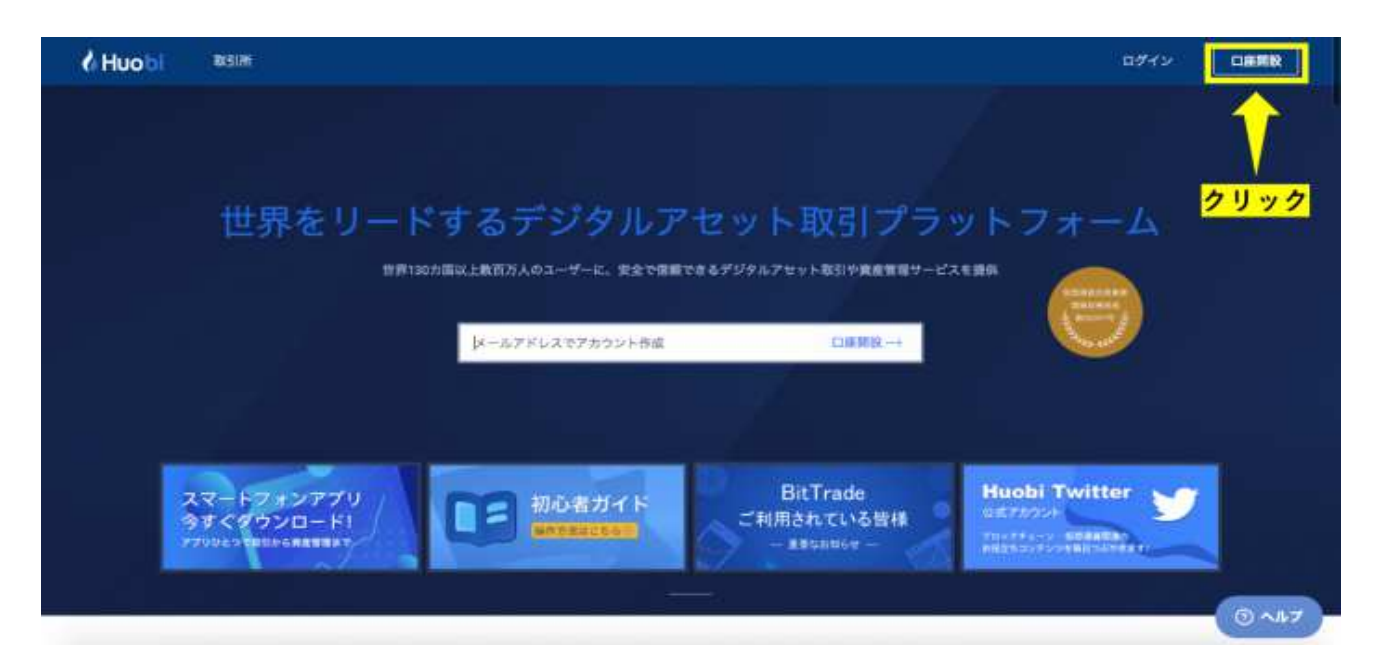

Huobi公式サイトに行き、画面右上にある「口座開設」をクリックします。

| 新規登録                                                 |              |
|------------------------------------------------------|--------------|
| 国籍                                                   |              |
| Japan                                                |              |
| メールアドレス                                              |              |
| <mark>①メールアドレスを入力</mark>                             |              |
| パスワード                                                |              |
| <mark>②パスワードを入力</mark>                               |              |
| パスワードの再入力                                            |              |
| <mark>③パスワードを再入力</mark>                              |              |
| 🗖 🔨 🧠 チェックを入れる                                       |              |
| <u>利用規約</u> に同意する                                    |              |
| <u>フライバシーボリシー</u> に同意する<br><u>KYC及びAML/CFT</u> に同意する |              |
| 新規登録                                                 | <b>ラクリック</b> |
| 既にアカウントをお持ちの方 <u>ログイン</u>                            |              |

メールアドレス・パスワードを入力し、利用規約などに同意したら、 「新規登録」をクリックします

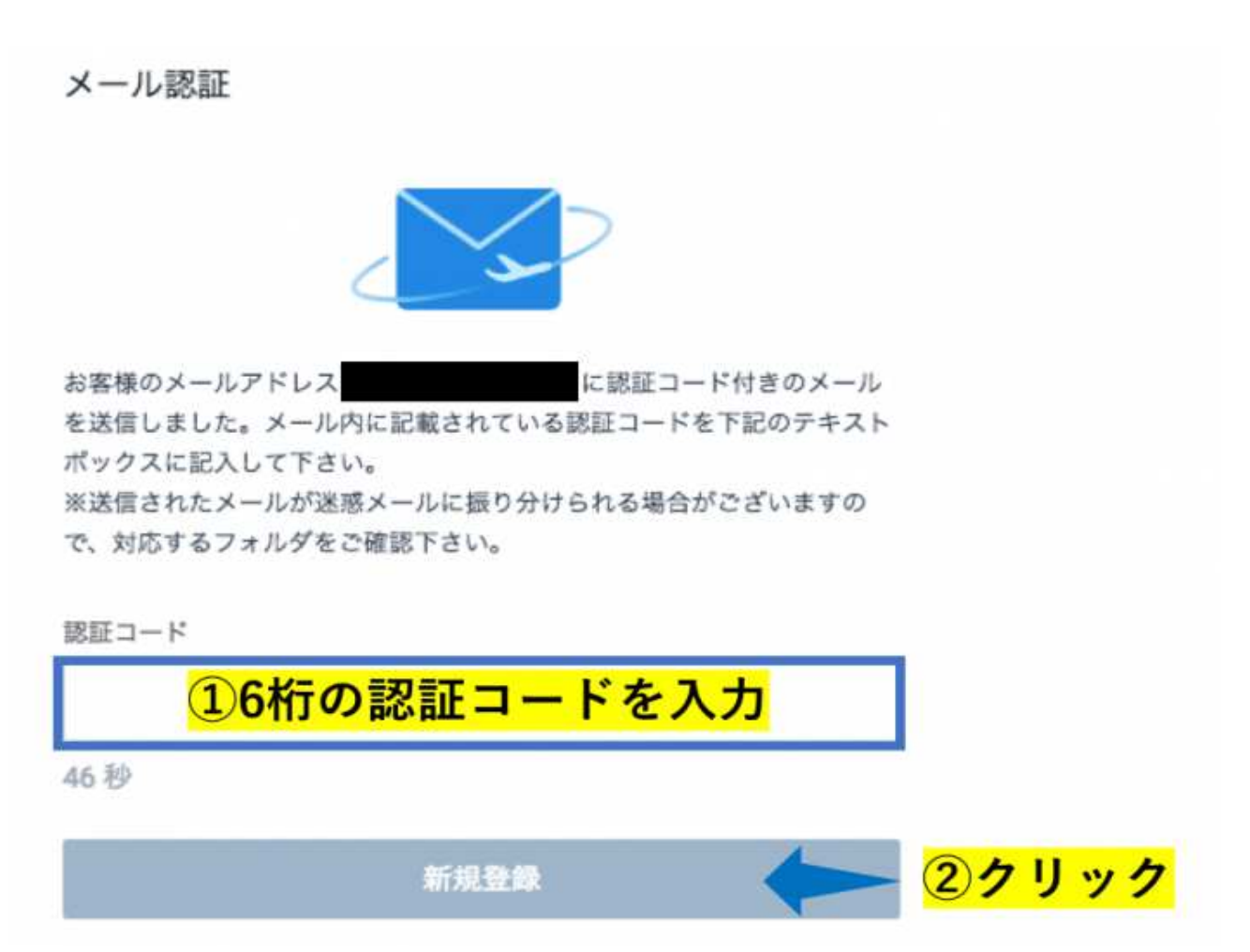

上記の画面に移動してから60秒以内に作業をする必要があるので注意が必要です。

以上でアカウントの登録は完了です。

## 本人確認

| V Huob | NUSING .                  |                   |                                                     |                                                   |                                             | 112.98                                         | RANK                         | soonneggnisk com |
|--------|---------------------------|-------------------|-----------------------------------------------------|---------------------------------------------------|---------------------------------------------|------------------------------------------------|------------------------------|------------------|
|        | ビッ ロ原情報<br>A セキュリティ       | 本人推荐<br>1172年807日 | 2>>米二四原してかります。個人・ヨー                                 | AD SHERING TO 15                                  |                                             |                                                |                              |                  |
|        | 冬 本人理想<br>30 API<br>10 RE |                   | (個人のお客様                                             |                                                   | 法人                                          | のお客様                                           |                              |                  |
|        |                           |                   | 低人口線開設にはお丁本人留置線<br>必要です。運転先発記、パスパー><br>ード、目前カード、個人用 | 10-1-71-2014-2014-2014<br>- 位式基本2014-20<br>目前1-20 | BACHREDICLUT<br>A. IAAOUREIRA<br>DETEX-CRED | 1148/4874.<br>. 11478808/4<br>94. 1189980<br>8 | R1288<br>8108 M.<br>6.3.8288 |                  |
|        |                           | L                 | <b>7</b>                                            | <u></u>                                           |                                             |                                                |                              | © ~#7            |

個人か法人かを選択します。

ほとんどの方が個人の口座だと思われるので、今回は個人の方で解説をします。

#### 次の質問に答えてください

● 外国の重要な公人

平成28年より「犯罪による収益の移転防止に関する法律」が改正されたことを受け、個人のお 客様が「<u>外国の重要な公人」</u>である場合、事前の申告が必要となります。

外国の重要な公人(外国PEPs)

外国の重要な公人に該当しません。 なお、将来該当することとなったときは直ちに貴社に申告します。

外国の重要な公的地位にある者に該当します。

アメリカの納税者ですか

| 616 | いえ | はい |
|-----|----|----|
|     |    |    |

# 反社会勢力ですか

| Church | U Hak U Y    |    |
|--------|--------------|----|
| 取引の目的  | 選択してください     | ~  |
| 職業     | 選択してください     |    |
| 年収(税込) | 選択してください     |    |
| 取引限度額  | 単位:万円、例)1000 | 万円 |
|        |              |    |

| 国籍       | Japan           |       |
|----------|-----------------|-------|
| 氏名       | 姓               | 名     |
| カタカナ     | セイ              | XT    |
| 生年月日     | 年 ~ 月           | × E × |
| 郵便番号     | 郵便番号を入力してください   |       |
| 都道府県     | 都道府県をご入力してください  | -11   |
| 市区町村     | 市区町村を入力してください   |       |
| 番地       | 番地を入力してください     |       |
| 建物名・部屋番号 | 建物名・部屋番号を入力してくだ | さい    |
|          |                 |       |
|          | 戻る              | 次へ    |

取引目的や職業、取引経験などの簡単な質問にすべて答え、「次へ」をクリックします。

本人確認書類の提出を行います。 本人確認書類には、以下の5つが利用できます。 本人確認書類

免許証 パスポート 住人基本台帳カード 在留カード 個人番号カード

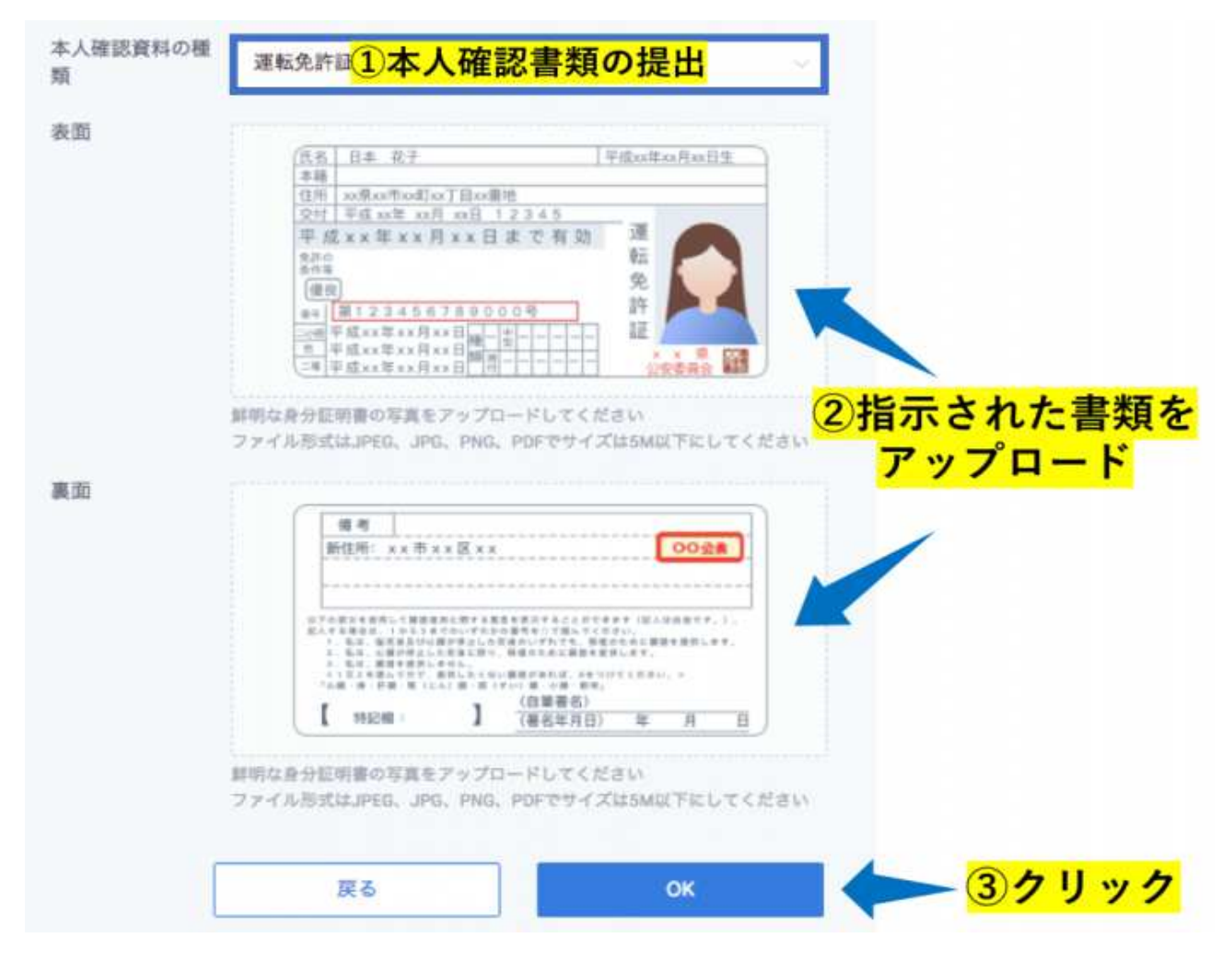

書類によって提出するページや面が異なるので、画面の指示に従いましょう。 書類を選択し、写真をアップロードをしたら、「OK」をクリックしましょう。 写真が不鮮明だったり、選択した書類以外をアップロードすると、 口座開設の審査が通らない場合があります。

以上で本人確認の作業は完了です。 Huobiの審査が行われます。

### 2段階認証の設定

| 20101 18118 |           |            |                         |   |                                                                                                    |       |                |
|-------------|-----------|------------|-------------------------|---|----------------------------------------------------------------------------------------------------|-------|----------------|
|             | C) CERN   | 12094      |                         |   |                                                                                                    |       | 1.0PX          |
|             |           | 27721      | -                       | _ |                                                                                                    |       |                |
|             | R 8811974 | 2-0-0      | -                       | _ |                                                                                                    |       | 82             |
|             | 从 本人總則    | 1523-0     | *******                 |   |                                                                                                    |       | 897 <b>-</b> F |
|             | AL 144    | 10.000     | RES.                    |   |                                                                                                    |       | ①クリ            |
|             | (D) With  | - AMARA    |                         |   |                                                                                                    | ②クリック | 10.000         |
|             |           | 5266       | Concession in which the |   |                                                                                                    |       |                |
|             |           | 0.0-031613 | -                       |   | 20.00, 10.00 (1) = + 10.00 (10.00 (10.00) (10.00) (10.00 (10.00) (10.00) (10.00) (10.00) (10.00) (10.00) (10.00) (10.00) (10.00) (10.00) (10.00) (10.00) (10.00) (10.00) (10.00) (10.00) (10.00) (10.00) (10.00) (10.00) (10.00)))))))))))))))))))))))))))))))))) |       |                |
|             |           | 0 MARTE    | +21.0                   |   | INT. THEORY CONTRACTORS,                                                                                                    | -     |                |
|             |           | O CARDIN   | 422                     |   | DR. CALLFORNEEDBORGERSTRATES                                                                                                    | 100   |                |

画面右上にある自分の登録メールアドレスのタブにある「セキュリティ」をクリックします。 画面中央にある「GA認証機」と書かれている右にある「設定」をクリックします。

## QRコードを読み取る

|     | Google Authenticator#KIE122#                                                                                                    |
|-----|----------------------------------------------------------------------------------------------------|
|     | Google電話システムは、SMGの他的保証と同じように推測する動作バスワードワードです。<br>ダイナミック装飾コードは販売後30秒でとに生産され、ログインやセキュリティー接当の変更などの操作やセキュリティー接近に使用できます。                             |
|     | 1 下記からGoogle Authenticatorのダウンロードができます。<br>IOSユーザーはApp StateからAndraidユーザーはGoogle playからToogle<br>Authenticatorをダウンロードする客ができます。<br>● Google Play |
|     | Coople課題システムではシークレットキーを保存する事でパックア<br>ップを取る事ができます。<br>Coople課題システムを開き、下記のQRコードをスキャン又は手動で下<br>記の発数学を入力して下さい。                                      |
| アプリ | で読み取り → 「「「「「「」」」」 - クレットキーは必ず保存                                                                                                    |
|     | シークレットキーは、携帯電話の交換時または紛失時に<br>Guogie電話システムのパックアップを取得するために使用されます。設定をする前に、必ず上記のシークレットキーを保存<br>してください。                                              |

Google Authenticatorで画面に表示されているQRコードを読み取りましょう。

シークレットキーは、携帯の交換時や紛失時に

Google Authenticatorのバックアップ取得する際に必要になります。

必ず携帯以外にメモして、安全な場所で保管しましょう。

## 認証用コードを入力する

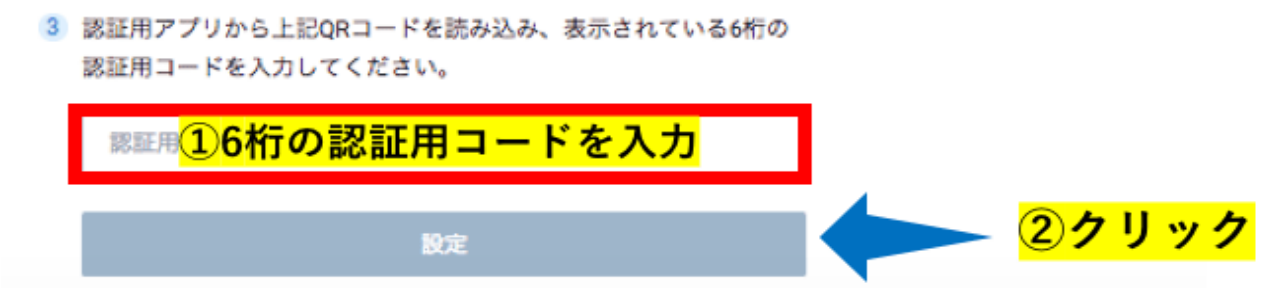

QRコードを読み取ると、6桁の認証用コードがアプリで生成されます。 その6桁の認証用コードを画面に入力し、「設定」をクリックしましょう。 認証用コードは60秒ごとにランダムに変化するので、素早く入力する必要があります。